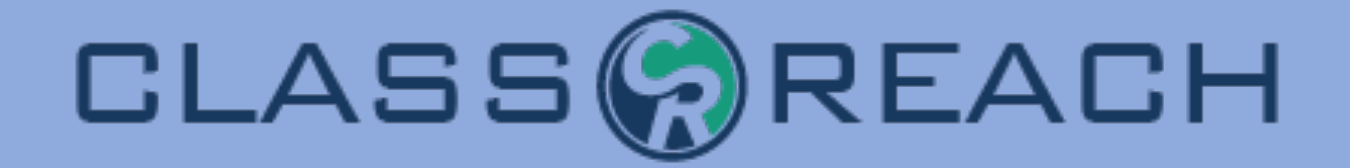

# **Progress Reports & Transcripts**

ClassReach Academy

17 W 6th St

2018-2019: 8th

Moscow, ID 83843

|        | R                                      |                                    |           | Progres   | S Report<br>Progress Report<br>as of | ort for 2023-2<br>April 23, 202 | eety Bird<br>2024, 1st Grade<br>4, 11:32 AM CT |
|--------|----------------------------------------|------------------------------------|-----------|-----------|--------------------------------------|---------------------------------|------------------------------------------------|
| Period | Section                                | Teacher(s)                         | Quarter 1 | Quarter 2 | Quarter 3                            | Quarter 4                       | Avg.                                           |
|        | 3rd Grade                              | Stephanie<br>Shbeeb<br>Janel Kates |           |           |                                      |                                 |                                                |
|        | Beginning History: Early Modern<br>Era | Stephanie<br>Shbeeb                | (A)       | (A+)      | (A)                                  | (A)                             | А                                              |
|        | 3rd Family Bible Study                 | Stephanie<br>Shbeeb                | (A+)      | (A+)      | (A+)                                 | (A+)                            | A+                                             |
|        | Mathematical Concepts Level E          | Stephanie<br>Shbeeb                | 78 (C+)   | 93 (A)    | 84 (B)                               | 85 (B+)                         | 85 (B+)                                        |
|        | Grammar Science: Flying<br>Creatures   | Stephanie<br>Shbeeb                | (B+)      | (B+)      | (A+)                                 | (A+)                            | А                                              |
|        | Language Arts Level 3                  | Stephanie<br>Shbeeb                | (A+)      | (A)       | (A+)                                 | (A)                             | A                                              |
|        | OLD Greek III                          | Daniel Blair                       | (A+)      | (A+)      | (A+)                                 | (A+)                            | A+                                             |

| (208) 918-<br>http://class | 4940<br>sreach.com |           |        |         | Tran        | script |
|----------------------------|--------------------|-----------|--------|---------|-------------|--------|
|                            |                    | Fall 2018 |        |         | Spring 2019 |        |
|                            | Grade              | Credits   | Points | Grade   | Credits     | Points |
|                            | 98 (A)             | 0.5       | 4.00*  | 99 (A)  | 0.5         | 4.00*  |
|                            |                    | Fall 2019 |        |         | Spring 2020 |        |
|                            | Grade              | Credits   | Points | Grade   | Credits     | Points |
|                            | 94 (A)             | 0.5       | 4.00   | 93 (A)  | 0.5         | 4.00   |
|                            |                    |           |        | 100 (A) | 0.5         | 4.00   |
|                            | 95 (A)             | 0.5       | 4.50   | 98 (A)  | 0.5         | 4.50   |
|                            | 96 (A)             | 0.5       | 4.00   |         |             |        |
|                            | 99 (A)             | 0.5       | 4.00   | 100 (A) | 0.5         | 4.00   |
|                            |                    | Fall 2020 |        |         | Spring 2021 |        |
|                            | Grade              | Credits   | Points | Grade   | Credits     | Points |
|                            | 92 (A)             | 0.5       | 4.00   | 88 (B)  | 0.5         | 3.70   |
|                            | 91 (A)             | 0.5       | 4.00   | 94 (A)  | 0.5         | 4.00   |
|                            | 91 (A)             | 0.5       | 4.50   | 95 (A)  | 0.5         | 4.50   |
|                            | 99 (A)             | 0.5       | 4.00*  | 99 (A)  | 0.5         | 4.00*  |
|                            | 94 (A)             | 0.5       | 4.00   | 95 (A)  | 0.5         | 4.00   |
|                            |                    | Fall 2021 |        |         | Spring 2022 |        |

### Transcrint

Custis, Jack

2024-2025

#### Steve and Amy Maus

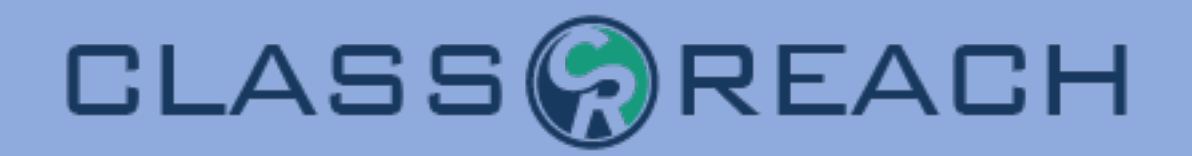

# Overview

- Customization Options
- Avoiding Common Pitfalls
- Dealing with In-Progress Courses
  - Progress Reports
  - Transcripts

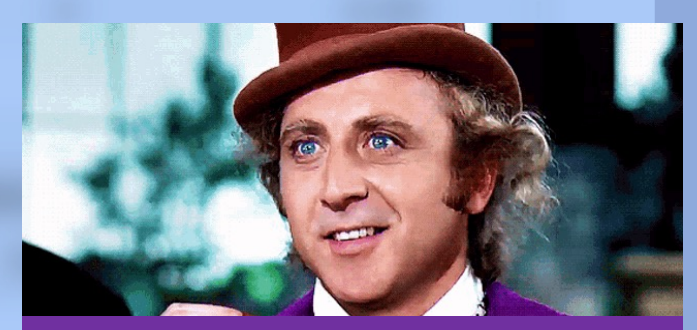

"The suspense is terrible, I hope it will last"

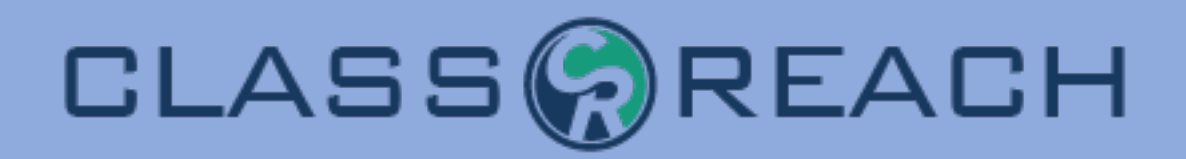

## Academic Terms and Reports

### **Progress Reports**

- Two Academic Terms
  - Independent Progress Reports
  - NO end of the Term Average
- One Academic Term with Grading Units
  - Columns with each Grading Unit
  - End of Term Average

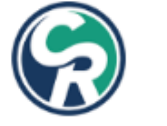

### **Progress Report for**

Progress Report for Spring 2024, 8th Grade as of April 23, 2024, 12:54 PM ET

| Period | Section          | Teacher(s) | Avg.       |
|--------|------------------|------------|------------|
| 1      | 8 English        |            | 97.90 (A)  |
| 2      | 8 History        |            | 101.34 (A) |
| 3      | Physical Science |            | 98.33 (A)  |
| 4      | 9 Bible          |            | 100        |
| 5      | Weights          |            | 100.00 (A) |
| 6      | Algebra 1        |            | 99.71 (A)  |

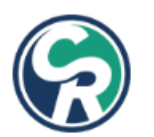

### Progress Report for Tweety Bird

Progress Report for 2023-2024, 1st Grade as of April 23, 2024, 11:32 AM CT

| Period | Section                  | Teacher(s)      | Q1  | Q2  | Q3  | Q4  | Avg. |
|--------|--------------------------|-----------------|-----|-----|-----|-----|------|
|        | Math 1st Grade           |                 | (E) | (U) |     |     | E    |
|        | Science 1st Grade        |                 |     |     | (S) | (E) |      |
|        | ELA 1st Grade            |                 |     | (E) |     |     | E    |
|        | Social Studies 1st Grade |                 |     |     |     |     |      |
| 1      | Math 2 - Standards Based | Professor Snape |     |     |     |     |      |

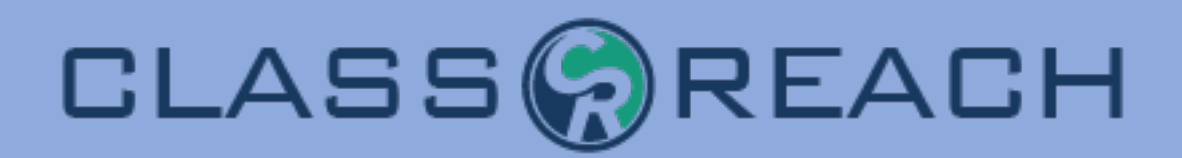

## Academic Terms and Reports

## **Transcripts**

- Two Academic Terms
  - Two columns Semester Grades
- One Academic Term
  - One Column End of Year Grades

| 2021-2022                        |       | 2021-2022 |        |
|----------------------------------|-------|-----------|--------|
| Course                           | Grade | Credits   | Points |
| Algebra 1                        | 83.3  | 2         | 3.00   |
| Biology                          | 89.3  | 2         | 3.00   |
| English 9                        | 95.0  | 2         | 4.00   |
| French 1                         | 87.3  | 2         | 3.00   |
| Geography & History of the World | 91.5  | 2         | 4.00   |
| PE                               | 95.5  | 2         | 4.00   |
| PE Elect APC                     | 96.0  | 1         | 4.00   |
| 2022-2023                        |       | 2022-2023 |        |
| Course                           | Grade | Credits   | Points |
| English 10                       | 93.0  | 2         | 4.00   |
| French 2                         | 82.0  | 2         | 3.00   |
| Geometry                         | 85.0  | 2         | 3.00   |
| Integrated Chemistry & Physics   | 83.0  | 2         | 3.00   |
| PE Elective                      | 97.0  | 2         | 4.00   |
| Principles of Human Service      | 95.0  | 2         | 4.00   |

| 2018-2019: 8th           |        | Fall 2018 |        |         | Spring 2019 |        |
|--------------------------|--------|-----------|--------|---------|-------------|--------|
| Course                   | Grade  | Credits   | Points | Grade   | Credits     | Points |
| Computer Applications 8  | 98 (A) | 0.5       | 4.00*  | 99 (A)  | 0.5         | 4.00*  |
| 2019-2020: 9th           |        | Fall 2019 |        |         | Spring 2020 | 2      |
| Course                   | Grade  | Credits   | Points | Grade   | Credits     | Points |
| Biology 9                | 94 (A) | 0.5       | 4.00   | 93 (A)  | 0.5         | 4.00   |
| Communications 9         |        |           |        | 100 (A) | 0.5         | 4.00   |
| Honors English 9         | 95 (A) | 0.5       | 4.50   | 98 (A)  | 0.5         | 4.50   |
| Speech                   | 96 (A) | 0.5       | 4.00   |         |             |        |
| World Geography          | 99 (A) | 0.5       | 4.00   | 100 (A) | 0.5         | 4.00   |
| 2020-2021: 10th          |        | Fall 2020 |        |         | Spring 2021 |        |
| Course                   | Grade  | Credits   | Points | Grade   | Credits     | Points |
| Chemistry                | 92 (A) | 0.5       | 4.00   | 88 (B)  | 0.5         | 3.70   |
| Geometry                 | 91 (A) | 0.5       | 4.00   | 94 (A)  | 0.5         | 4.00   |
| Honors English 10        | 91 (A) | 0.5       | 4.50   | 95 (A)  | 0.5         | 4.50   |
| HS Art                   | 99 (A) | 0.5       | 4.00*  | 99 (A)  | 0.5         | 4.00*  |
| World History & Cultures | 94 (A) | 0.5       | 4.00   | 95 (A)  | 0.5         | 4.00   |

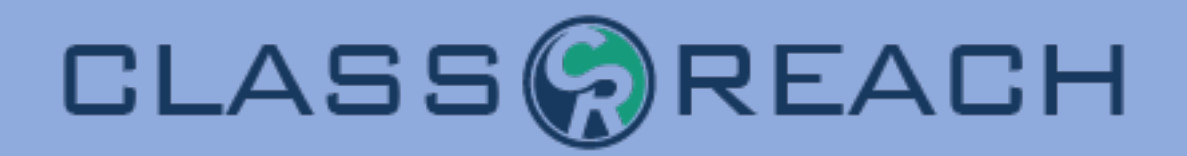

## Academic Terms and Reports

#### Reports Forms Financial Messages Discussions Algebra 1 Impact to Teachers / Gradebooks HBC D GRADES LESSON PLANS HANDOUTS OVERVIEW HOMEWORK DISC Two Academic Terms Gradebook Conduct Settings One Academic Term with Grading Units Gradebook There are no Grades to display. Cli • The Averages tab Courses Reports Forms Financial Messages Algebra I HBC OVERVIEW GRADES LESSON PLANS HOMEWORK HANDOUTS Gradebook Conduct Settings Averages Gradebook Q4 $\mathbf{\sim}$ Q1 There are no Grades to display. C seree \_\_\_ Q2 Q3 orgina \_\_\_ Q4

Courses

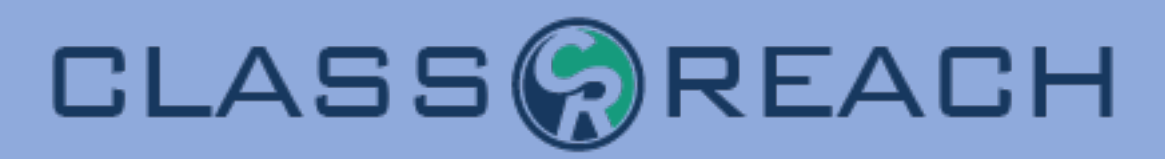

| R             | )         |             |             |                               | Рго                               | gress Re<br>Progre                 | ess Report<br>as of Oct   | for P<br>t for 202<br>tober 10 | atsy<br>23-2024<br>2023, | <b>/ Custis</b><br>4, 5th Grade<br>1:06 PM CT |
|---------------|-----------|-------------|-------------|-------------------------------|-----------------------------------|------------------------------------|---------------------------|--------------------------------|--------------------------|-----------------------------------------------|
| Period        | Secti     | ion         |             | Teache                        | er(s)                             | Q                                  | 1 Q2                      | Q3                             | Q4                       | Avg.                                          |
| 1             | 5th G     | irade Liter | ature       | Elizabe                       | th Bonilla                        | (S                                 | )                         |                                |                          | S                                             |
| 2             | Scier     | nce 5th Gra | ade         | Profess                       | or Snape                          | (E                                 | )                         |                                |                          | E                                             |
| 3             | ELA S     | 5th Grade   |             | Charles                       | Dickens                           | (S                                 | )                         |                                |                          | S                                             |
| 4             | Flisto    | ry 5th Gra  | de          | Bob Fro                       | ost                               | (S                                 | )                         |                                |                          | S                                             |
| 5             | 5 n G     | ade Aath    | $\nabla$    |                               | Nadal                             | Δn                                 |                           | <b>C</b>                       | - C                      | E                                             |
| Conduct       |           |             | 181         | CJ.                           |                                   | CP                                 | U                         |                                | .)                       |                                               |
| Section       |           | Helpfulr    | iess        | Participati                   | on                                | Attitude                           |                           | Timeli                         | ness                     |                                               |
| 5th Grade L   | iterature | Μ           |             | Μ                             |                                   | Μ                                  |                           | Μ                              |                          |                                               |
| 5th Grade N   | lath      | E           |             | Μ                             |                                   | Μ                                  |                           | Μ                              |                          |                                               |
| Key           | B = Below | 1           | M           | = Meets                       | E = Exce                          | eds                                |                           |                                |                          |                                               |
| Teacher       | Comme     | ents        |             |                               |                                   |                                    |                           |                                |                          |                                               |
| Section       |           | Teacher     | (s)         | Comment                       |                                   |                                    |                           |                                |                          |                                               |
| 5th Grade L   | iterature | Elizabeth   | n Bonilla   | Patsy loves r<br>this class.  | eading and is ke                  | eping up with th                   | ne assignm                | nents. She                     | e is a joy               | y to have in                                  |
| 5th Grade N   | /lath     | Rafael N    | adal        | Q1 - Patsy ha<br>expectations | as done good wo<br>and her homewo | ork so far in Ma<br>ork completion | th. Her beh<br>is good, b | navior in c<br>ut could b      | lass me<br>be neate      | eets<br>er.                                   |
| Attenda       | nce       |             |             |                               |                                   |                                    |                           |                                |                          |                                               |
| Present (days | s)        | 44          |             |                               |                                   |                                    |                           |                                |                          |                                               |
| Tardy         |           | 0           | Student S   | ignature                      | Guardian Sig                      | nature                             | Adn                       | ninistrator                    | Signatur                 | 'e                                            |
| Absent (days) | )         | 3           | * This docu | ment is not official unless   | signed above                      |                                    |                           |                                |                          |                                               |

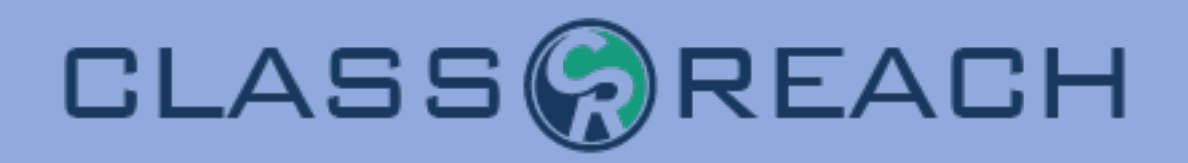

## Progress Reports - General Info

- Continuously Available to Guardians/Student
- Updated real time
- School can hide grades via the Academic Term/Grading Units Settings
- Progress Report to show letter grades and not numerical grades Gradebook Settings
- Lock grades at the end of a Grading Unit
- Lock grades at the end of an Academic Term
- Saving the end of the Academic Term Progress Report
- How do Comments work?
- How do Conduct Items work?
- How does Attendance work?
- What can I customize?
- What is the Cumulative Grade Report?

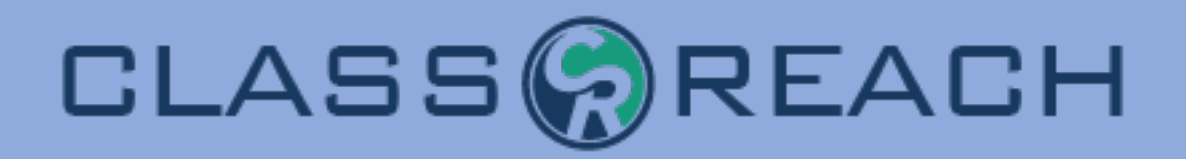

## Progress Reports - Customizing

- How do Comments work?
- How do Conduct Items work?
- How does Attendance work?
- What can I customize?
- What is the Cumulative Grade Report?

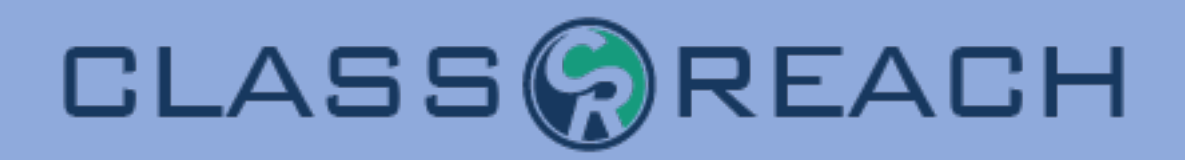

## Progress Reports

- How do parents see the Progress Report?
  - Student Profile > School tab > Progress Report
  - The student's Summary tab left sidebar, below the Student's name for Guardians, Term Summary for Students
- As an Admin how can I produce a Progress Report?
  - A Student's People Page, School tab (Admin only) select any Year and Term, click Progress Report
  - The Report's page

# CLASS

# BONUS – Weighted Grades

### Example 1 - a grade in every category

- Weights add up to 100% of the grade
  - Tests (60%)
  - Homework (25%)
  - Participation (15%)
- Category Percentage Grades
  - Tests 75/100
  - Homework 95/100
  - Participation 80/100

## <u>Overall average</u> would be computed as: ((75\*.6) + (95\*.25)+(80\*.15)) / 1 = 80.75%

Example 2 - no grade in at least one category

- Weights add up to 100% of the grade
  - Tests (60%)
  - Homework (25%)
  - Participation (15%)
- Category Percentage Grades
  - Tests 75/100
  - Homework 95/100

### **Overall Average**

((75\*.**6**) + (95\*.**25**)) / .**85** = 80.88%

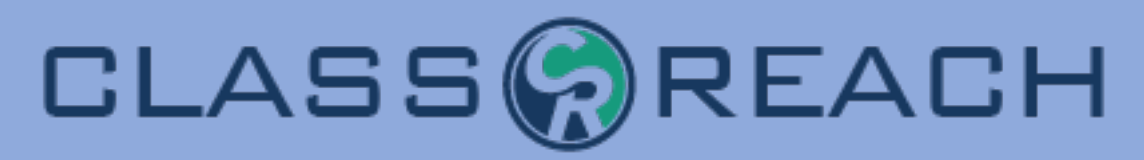

| 2018-2019: 8th                 |         | Fall 2018            |        |                 | Spring 2019            |        |
|--------------------------------|---------|----------------------|--------|-----------------|------------------------|--------|
| Course                         | Grade   | Credits              | Points | Grade           | Credits                | Points |
| Computer Applications 8        | 98 (A)  | 0.5                  | 4.00*  | 99 (A)          | 0.5                    | 4.00*  |
| 2010 2020: 045                 |         | Eall 2010            |        |                 | Spring 2020            |        |
| 2019-2020: 9th                 | Grade   | Fall 2019<br>Credits | Points | Grade           | Spring 2020<br>Credits | Points |
| Biology 9                      | 94 (A)  | 0.5                  | 4 00   | 93 (A)          | 0.5                    | 4.00   |
| Communications 9               | 01 (7)  | 0.0                  | 1.00   | 100 (A)         | 0.5                    | 4.00   |
| Honors English 9               | 95 (A)  | 0.5                  | 4.50   | 98 (A)          | 0.5                    | 4.50   |
| Speech                         | 96 (A)  | 0.5                  | 4.00   |                 |                        |        |
| World Geography                |         |                      |        | <b>—</b> 00 (A) | 0.5                    | 4.00   |
|                                |         |                      |        |                 |                        |        |
| 2020-2021: 10th                |         | 5all 2020            | PL     | 5               | Spring 2021            |        |
| Course                         | Grade   | Credits              | Points | Grade           | Credits                | Points |
| Chemistry                      | 92 (A)  | 0.5                  | 4.00   | 88 (B)          | 0.5                    | 3.70   |
| Geometry                       | 91 (A)  | 0.5                  | 4.00   | 94 (A)          | 0.5                    | 4.00   |
| Honors English 10              | 91 (A)  | 0.5                  | 4.50   | 95 (A)          | 0.5                    | 4.50   |
| HS Art                         | 99 (A)  | 0.5                  | 4.00*  | 99 (A)          | 0.5                    | 4.00*  |
| World History & Cultures       | 94 (A)  | 0.5                  | 4.00   | 95 (A)          | 0.5                    | 4.00   |
| 2021-2022: 11th                |         | Fall 2021            |        |                 | Spring 2022            |        |
| Course                         | Grade   | Credits              | Points | Grade           | Credits                | Points |
| Algebra II                     | 92 (A)  | 0.5                  | 4.00   | 90 (A)          | 0.5                    | 3.90   |
| American History & Cultures 11 | 86 (B)  | 0.5                  | 3.50   | 97 (A)          | 0.5                    | 4.00   |
| College & Career               | 100 (A) | 0.5                  | 4.00   | 100 (A)         | 0.5                    | 4.00   |
| Honors English 11              | 89 (B)  | 0.5                  | 4.30   | 85 (B)          | 0.5                    | 3.90   |
| Physics 11                     | 83 (B)  | 0.5                  | 3.20   | 94 (A)          | 0.5                    | 4.00   |
| 2022 2022 4246                 |         | F-11 2022            |        |                 | Carrie a 2022          |        |
| 2022-2023: 12th                | Grada   | Fall 2022            | Pointe | Grada           | Spring 2023            | Pointe |
| Applied Ministry               | 100     | 0.5                  | 4.00*  | 100             | 0.5                    | 4.00*  |
| Piblical Marldview             | 08 (A)  | 0.5                  | 4.00   | 04 (A)          | 0.5                    | 4.00   |
|                                | 96 (A)  | 0.5                  | 4.00   | 94 (A)          | 0.5                    | 4.00   |
| Economics 12                   |         |                      |        | 87 (B)          | 0.5                    | 3.60   |

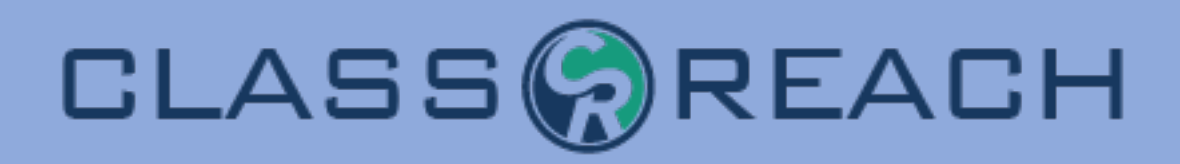

# Transcripts

- There are two DIFFERENT Transcript Reports
  - Transcripts
  - Unit Transcripts

#### 2021-2022 : 9th Grade

| 2021-2022       |           |             |           |         |        |  |  |  |
|-----------------|-----------|-------------|-----------|---------|--------|--|--|--|
| Semesters 21-22 |           |             |           |         |        |  |  |  |
| Course          | Fall 2021 | Spring 2022 | Grade     | Credits | Points |  |  |  |
| Algebra 1       | 93.3 (A)  | 88.6 (B)    | 90.9 (A)  | 2       | 4.00   |  |  |  |
| Bible           | 100.0 (A) | 100.0 (A)   | 100.0 (A) | 2       | 4.00   |  |  |  |
| Biology         | 111.8 (A) | 85.6 (B)    | 98.7 (A)  | 2       | 4.00   |  |  |  |
| English 9       | 85.0 (B)  | 73.7 (C)    | 79.4 (C)  | 1       | 2.00   |  |  |  |
| History         | 95.9 (A)  | 93.7 (A)    | 94.8 (A)  | 2       | 4.00   |  |  |  |
| Spanish I       | 94.5 (A)  | 95.3 (A)    | 94.9 (A)  | 2       | 4.00   |  |  |  |

#### 2022-2023 : 10th Grade

| 2022-2023                                    |          |           |          |   |      |  |  |  |  |
|----------------------------------------------|----------|-----------|----------|---|------|--|--|--|--|
| Semesters 22-23                              |          |           |          |   |      |  |  |  |  |
| Course Semester 1 Semester 2 Grade Credits P |          |           |          |   |      |  |  |  |  |
| English 10                                   | 85.1 (B) | 88.3 (B+) | 86.7 (B) | 2 | 3.00 |  |  |  |  |
| Forensics                                    |          | 99.1 (A)  | 99.1 (A) | 1 | 4.00 |  |  |  |  |
| Forensics                                    |          | 99.1 (A)  | 99.0 (A) | 1 | 4.00 |  |  |  |  |
| Geometry                                     | 92.6 (A) | 85.1 (B)  | 88.9 (B) | 2 | 3.00 |  |  |  |  |
| Health                                       |          | 100.8     | 100.8    | 1 | 4.00 |  |  |  |  |
| History                                      | 85.1 (B) | 94.0 (A)  | 89.5 (B) | 2 | 4.00 |  |  |  |  |
| New Testament Survey                         | 100.0    | 100.0     | 100.0    | 2 | 4.00 |  |  |  |  |

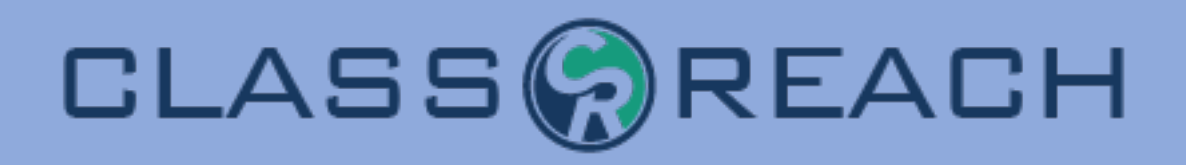

# Transcripts

- The main sections
  - Header -
  - Body Courses in ClassReach AND Transfer Courses
  - Footer customizable
- Connections / Links
  - Header Settings>School Information
  - Body pulls grades from...
    - Course page
    - Sections/Gradebook
    - People page>Transfer tab
  - Footer User Info Form

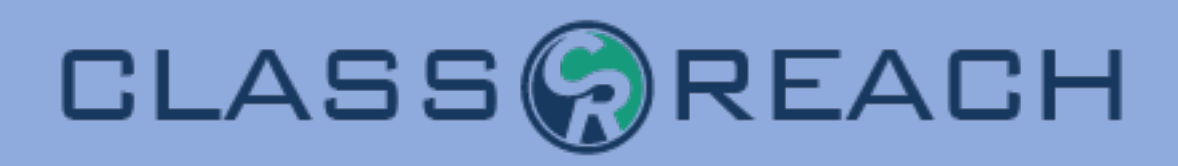

Field

Applies To: Student

Visible To: Teacher

None

Transcript Display

Advanced

Enable Conditional Logic

Footer Footer: Bottom

# Transcripts

## Extra fun things

- Class Rank
- GPA Scales
- Graduation Date
- Custom Transcript Markings

Class Rank Settings: On the Settings page, you have the option of entering customized Class Rank Settings such as weighting class rank by course credit or excluding courses that don't affect GPA. The Class Rank Settings are used for a Default Class Rank Report. These Settings do not connect or export to the Transcript. If you want to include Class Rank on the transcript, you may pull the Class Rank Report and then manually enter the Class Rank on the User Info Form for the student (see example below).

| Basic    | School          | Transfer     | General     | Contacts      | Medical | Medications | Transcript | 2             | Authorization                               |
|----------|-----------------|--------------|-------------|---------------|---------|-------------|------------|---------------|---------------------------------------------|
| Graduati | on Date         |              |             |               |         |             |            | Additio       | nal Notes                                   |
| May 31   | 1, 2023         |              |             |               |         |             |            | Top 1<br>Unwe | 0% of 2023 senior class.<br>ighted GPA: 4.0 |
| Diploma  | Plan            |              |             |               |         |             |            |               |                                             |
| Found    | ation Program   | m with Endor | sement-Dist | inguished lev | /el     |             |            |               |                                             |
|          |                 |              |             |               |         |             |            |               |                                             |
| Endorse  | ment(s)         |              |             |               |         |             |            |               |                                             |
| 🗹 M      | ulti-Disciplina | ary          |             |               |         |             |            |               |                                             |
| 🗹 S1     | EM - Math       |              |             |               |         |             |            |               |                                             |
| S        | TEM - Math (    | Computer So  | cience)     |               |         |             |            |               |                                             |
| ST       | EM - Scienc     | e            |             |               |         |             |            |               |                                             |

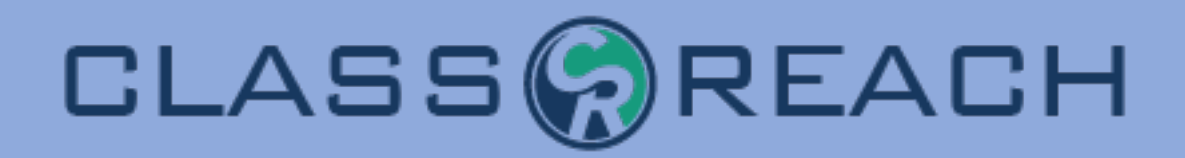

## Common Pitfalls

- Gradebook Settings
  - Visibility of numerical grades
- Course Settings
  - Not listing a course on the transcript
- Transfer tab
  - Not entering a numeric grade causes a transcript error

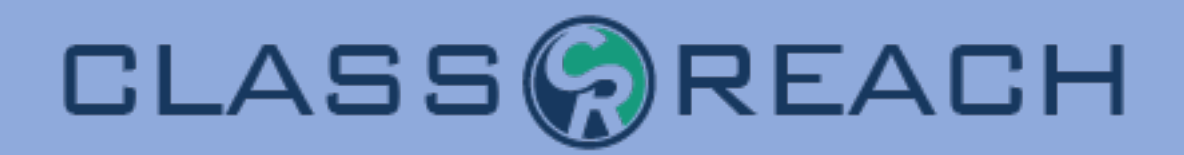

## **Dealing with In-Progress Courses**

- Progress Reports
- Transcripts

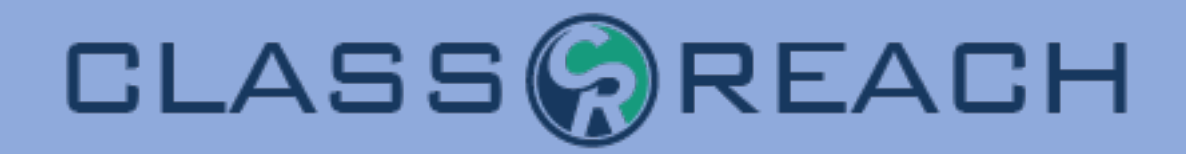

# Q&A

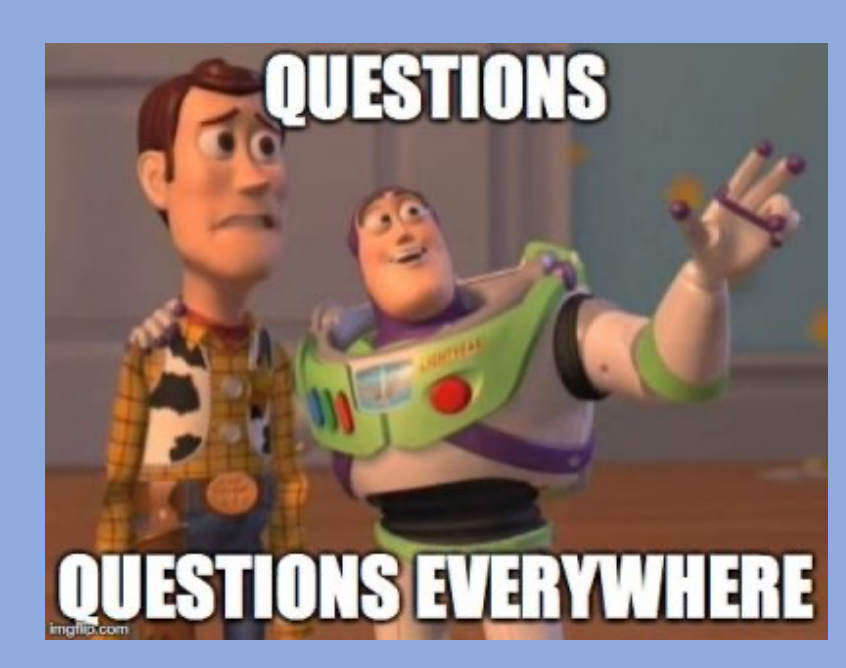